Tutorial pripremio Lazacar,

Text koji citate u vlasnistvu je burek forum-a ( <u>http://forum.burek.co.yu</u> ).

## Corel PaintShop Pro Tutorial

Pravljenje kalendara:

1. - Otvaramo PaintShop Pro koji izgleda ovako

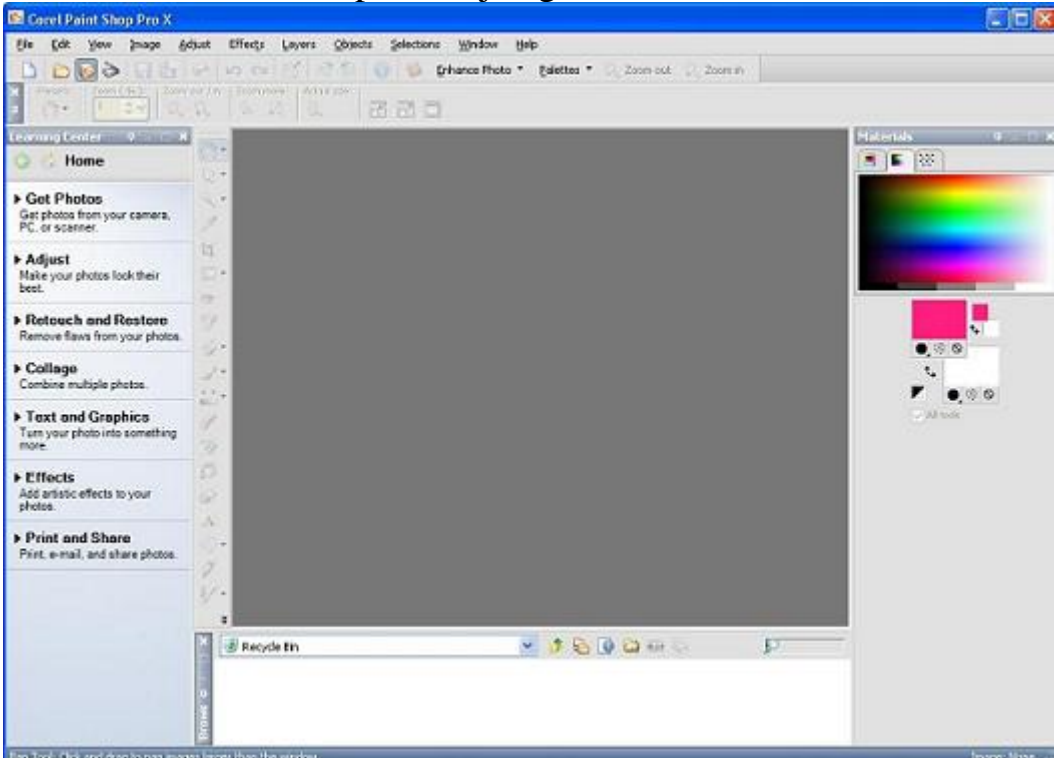

2. - Kad smo otvorili, otvaramo prvu stranu i podesavamo velicinu lista (velicinu kalendara) sa kojim zelimo da radimo

| New Image                                                    |                                             |             |
|--------------------------------------------------------------|---------------------------------------------|-------------|
| Presets:                                                     |                                             | 2           |
| Image Dimens                                                 | ions                                        | /           |
| ++ Width                                                     | 34.000                                      | Units :     |
| Height :                                                     | 48.000                                      | Centimeters |
| Besolution :                                                 | 200.000                                     | Picels/inch |
| © Baster Bac<br>O yector Bac<br>O Art Media<br>Color depth : | kground d<br>kground d<br>RGB - 8 bits/chan | nel 💌       |
| Color:                                                       | Iransparent                                 |             |
| Memory Require                                               | red: 29.5 MBytes<br>2677 x 3780             | Pixels      |
| Сж                                                           | Cancel                                      | Holp        |

3. - Kad smo dobili nasu radnu povrsinu radi lakseg rada podesavamo Ruler da nam prikazuje centimetre a ne kao u ovom slucaju Pixel-e, da bi podesili Ruler idemo File>Preferences>General Program Preferences

| Paint Shop Pro X Prefer                                                                                                    | ences                                                                                                    |                                                                                                    |
|----------------------------------------------------------------------------------------------------|----------------------------------------------------------------------------------------------------|----------------------------------------------------------------------------------------------------|
| Undo<br>View<br>Display and Caching<br>Palettes<br>Browser Palette<br>Miscellaneous<br>Unts<br>Transportery and Shading<br>PhotoSharin<br>Auto Action | Rules<br>Display units: Centimeters<br>Pixels<br>Blac Inches<br>Tool Centimeters<br>Vector coordinates<br>Snap to center of pixel while moving | Default recolution<br>200.000 CM Pixets / Inch M<br>The default recolution will be applied to<br>any intege or file without a recolution<br>value. |
|                                                                                                    |                                                                                                    | OK. Cancel Help                                                                                                    |

4. - Kad smo dobili Ruler bojimo pozadinu bojom koju zelimo da nam bude pozadina (moze se ubaciti i slika ili kolaz slika, ili sta god nam padne napamet i kako god zelimo da dizajniramo nas kalendar) dakle mi cemo staviti crnu boju i to biramo alat Flood Fill Tool i iz palete boja biramo nasu boju i bojimo nasu pozadinu

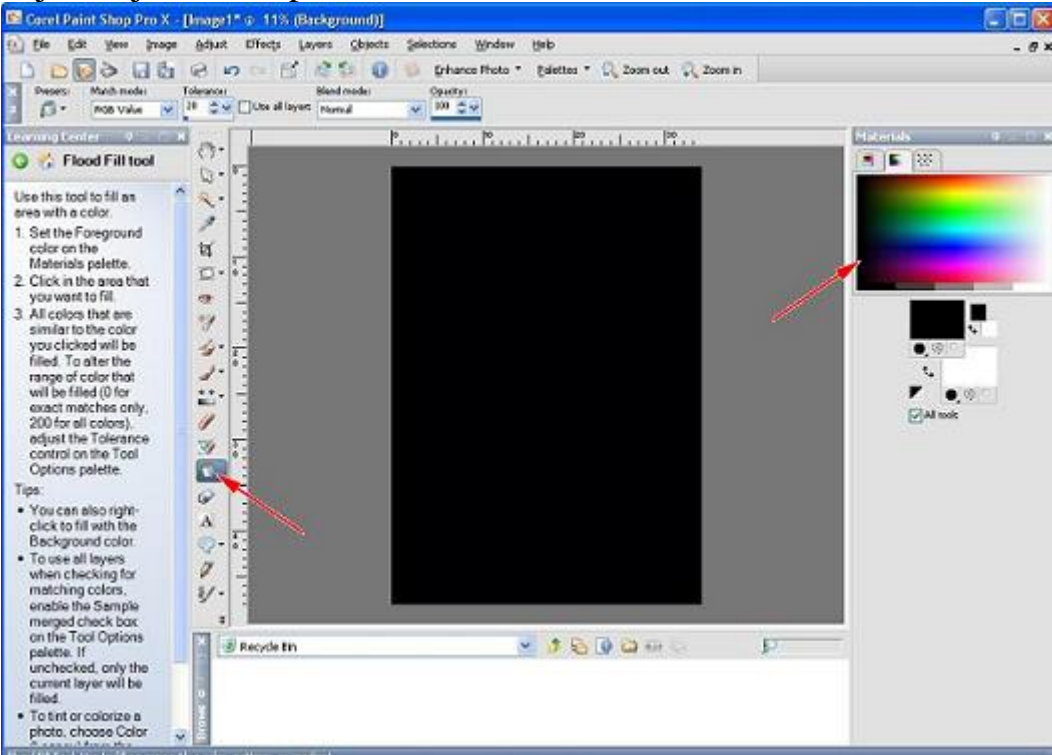

5. - Zatim zelimo da napravimo rupu u pozadini u koju cemo ubaciti sliku (po slobodnom izboru) i to kako, biramo Selection alat

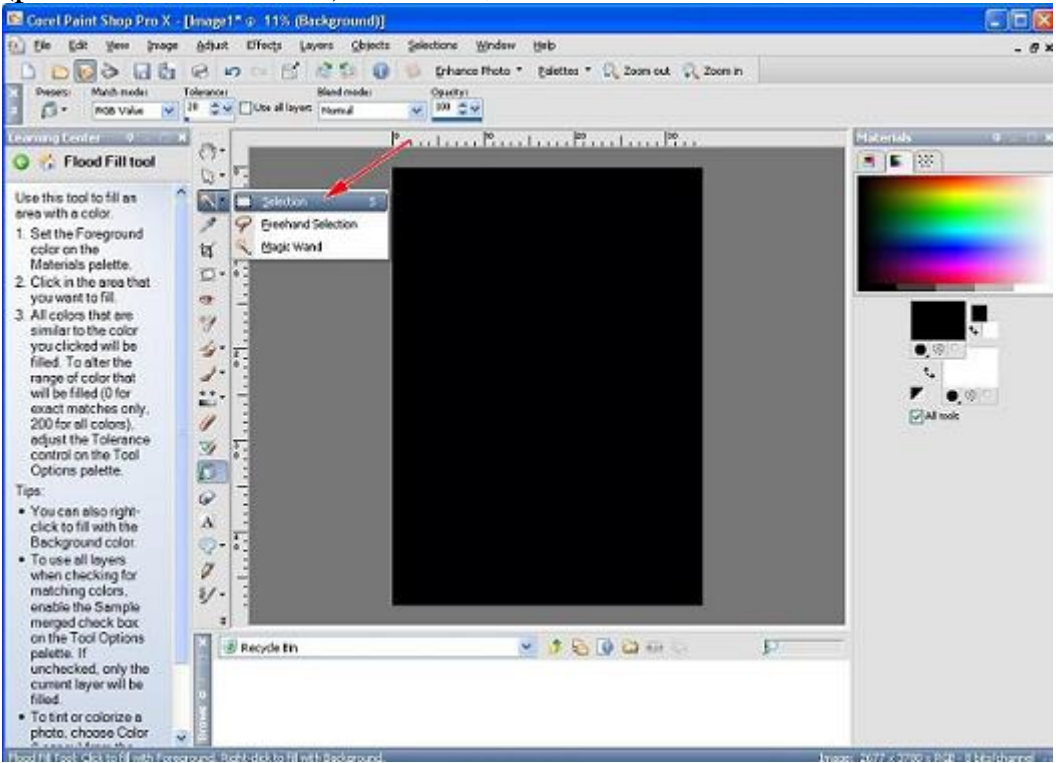

6. - Po Ruleru koji smo namestili da prikazuje centimetre podesavamo mis (mi cemo za primer sa gornje strane odvojiti 4cm i po stranama 2cm i rupa ce biti duzine 25cm)

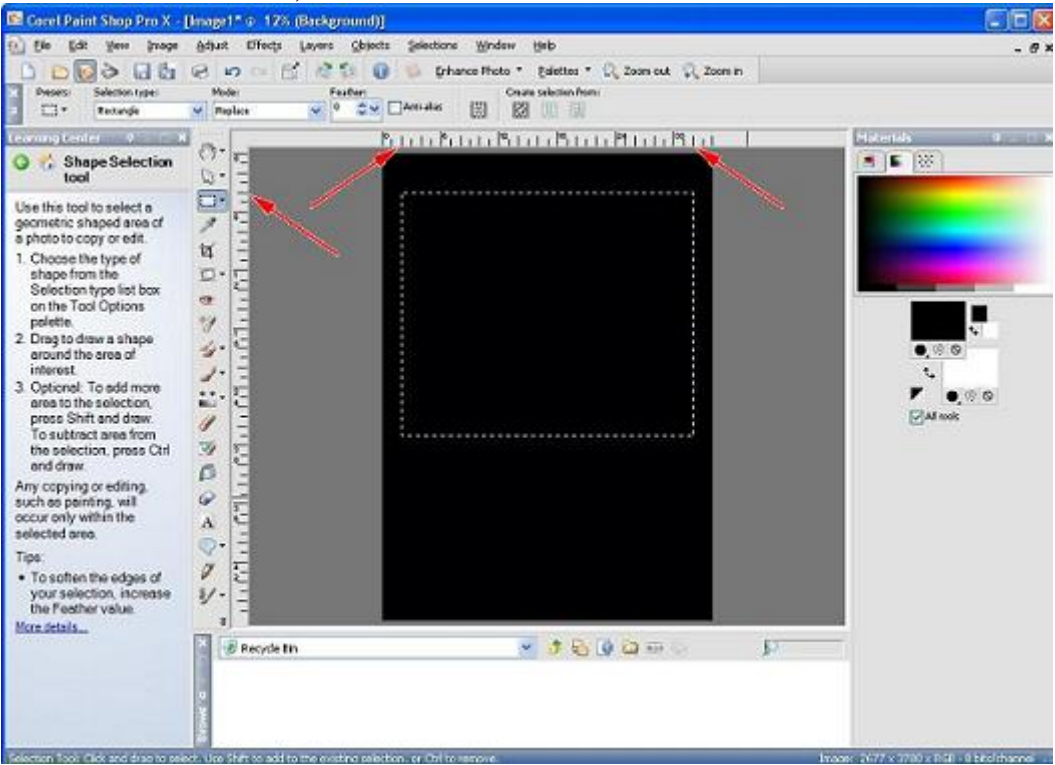

7. - Kada smo obelezili sa Selection Alatom zeljenu vrednost isecamo zeljeni deo i to idemo Edit>Cut

| Cocel Paint Sh                                                                                                    | op Pro X - [Image1* 💿 12% (Backgro                                                                                                    | amd)]                                                                                                    |       |
|----------------------------------------------------------------------------------------------------|----------------------------------------------------------------------------------------------------|----------------------------------------------------------------------------------------------------|-------|
| Prese Book                                                                                                    | ees (hoogs Adjust Difects Lavers<br>Selection Alt+Backspace; Chi+3<br>Shift+Alt+Backspace; Chi+Alt+1<br>ogt File New Chi+4                                                                                                    | Cepents Selectors Window (teb<br>Constraints Constraints | - 8 > |
| Version Control Control Contro | A Rev Selection Collection Collec |                                                                                                    |       |

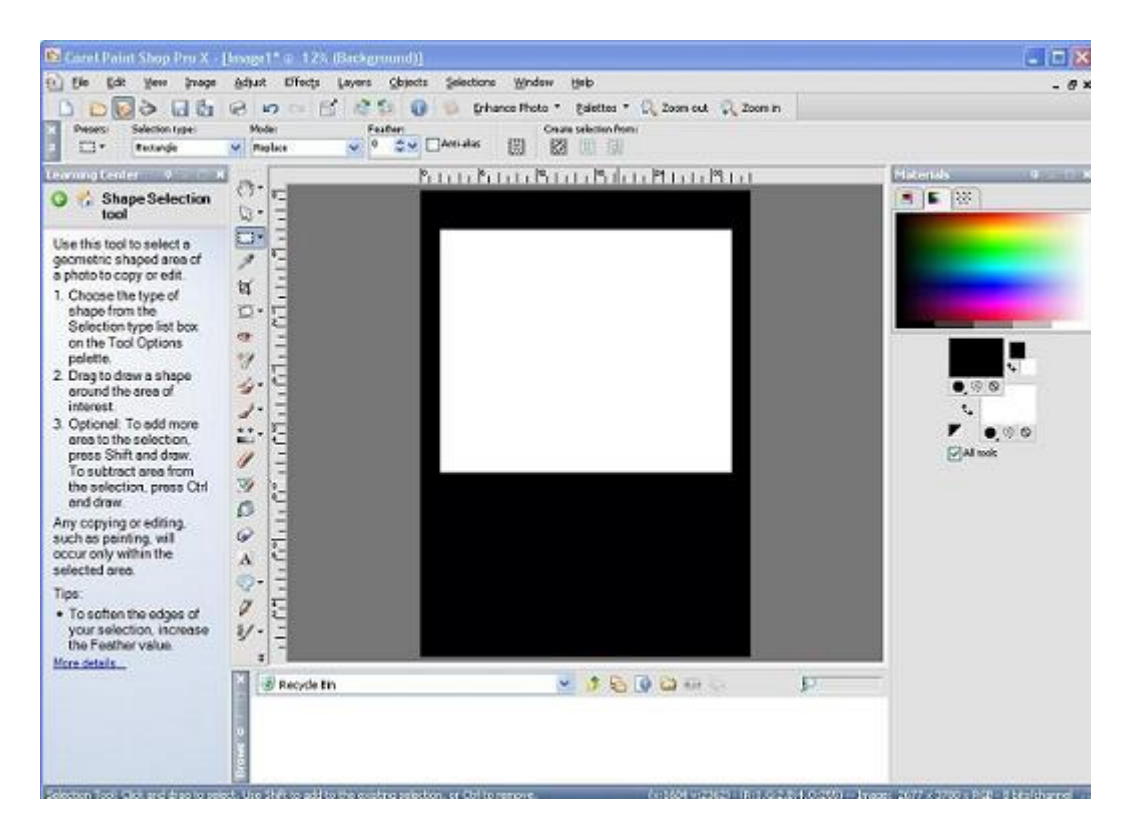

8. - Kada smo odradili gornji deo (bazni) prelazimo na donji, sad nam je ideja da napravimo mesto gde ce mo smestiti kalendar, mi cemo tankim crtama od 1mm tabelirati donji deo i to ce mo od donjeg dela odvojiti 2cm i po 2 cm od strana i na svakih 2 Cm po jedna crta.

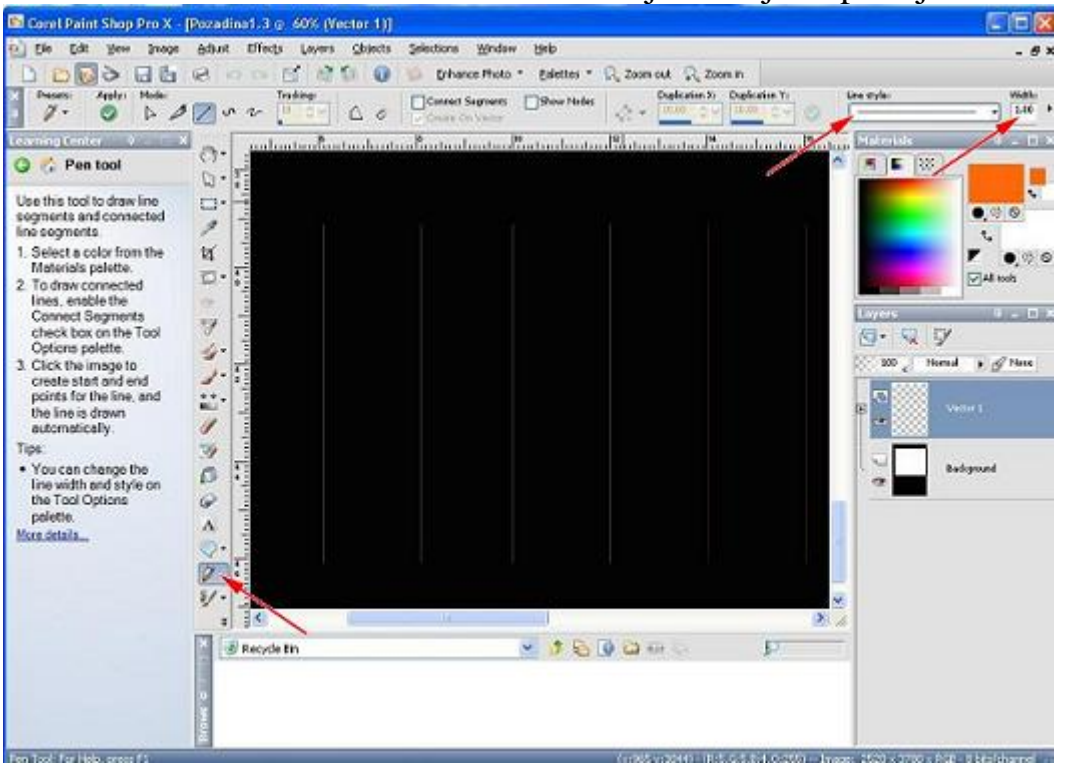

I to biramo alat Pen Tool oznacavamo debljinu linije i tip linije

9. - Kad odredimo liniju opet po Ruleru merimo i vucemo linije i na kraju to uvelicamo u prirodnu velicinu da vidimo kako ce izgledati kada se odstampa

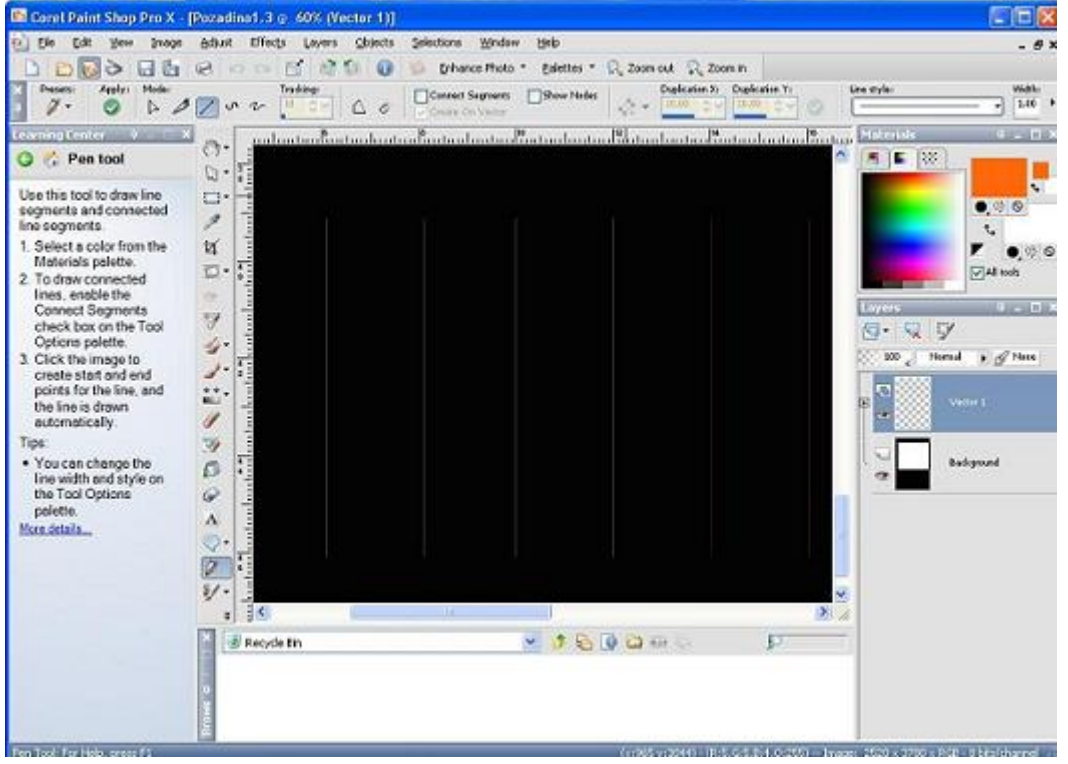

10. - I na ovom baznom delu ostaje jos da se ubaci koja je godina i dani u mesecu u pitanju, mi cemo ubaciti tekucu 2006 i to cemo izabrati Text Tool i po Ruleru ce mo oznaciti mesto gde cemo postaviti natpis 2006 a u opcijama ovog tool-a cemo izabrati font i velicinu (u nasem slucaju mi cmo uzeli font Arial Cirilica i velicinu 72)

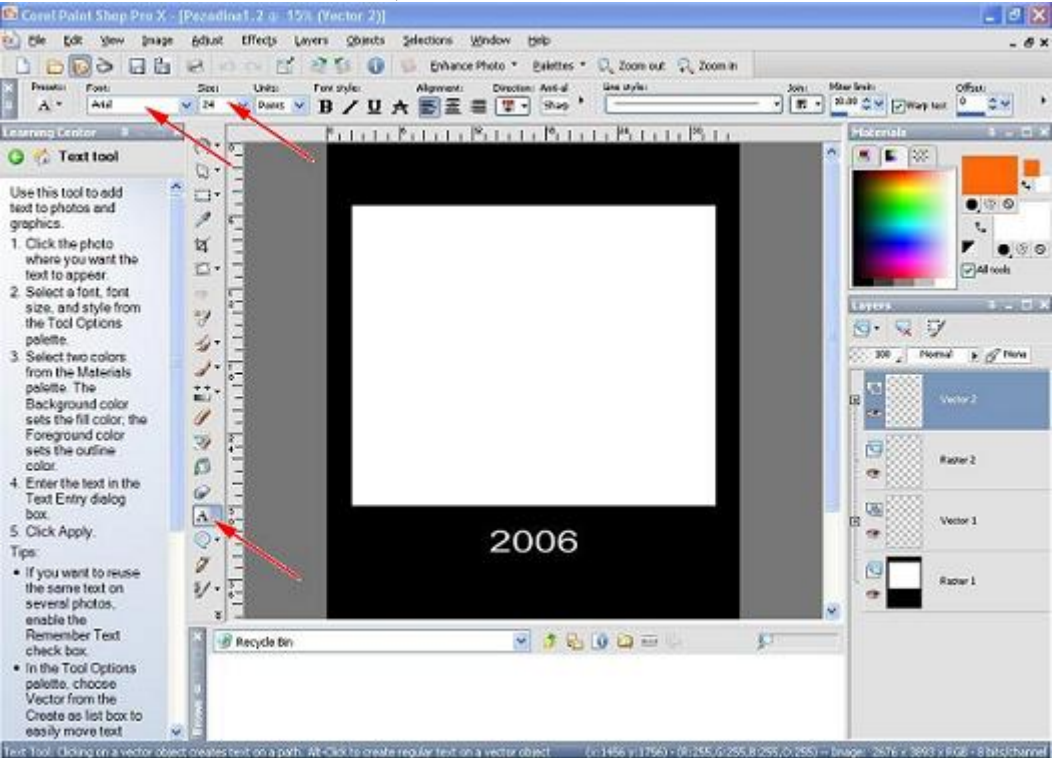

11. - Nakon ubacene godine koja ce se ponavljati na svim mesecima (logicno) ostaje da se ubace i dani u mesecu i na nasem kalendaru ce biti rasporedjeni kao dve nedelje, takodje po Ruleru biramo gde cemo ih postaviti i sa Text Toolom biramo font i velicinu (u nasem slucaju mi smo uzeli font Yu Times sa velicinom fonta 24 i postavili smo ih 5mm od vrha i 5mm od dna linije koju smo prethodno nacrtali)

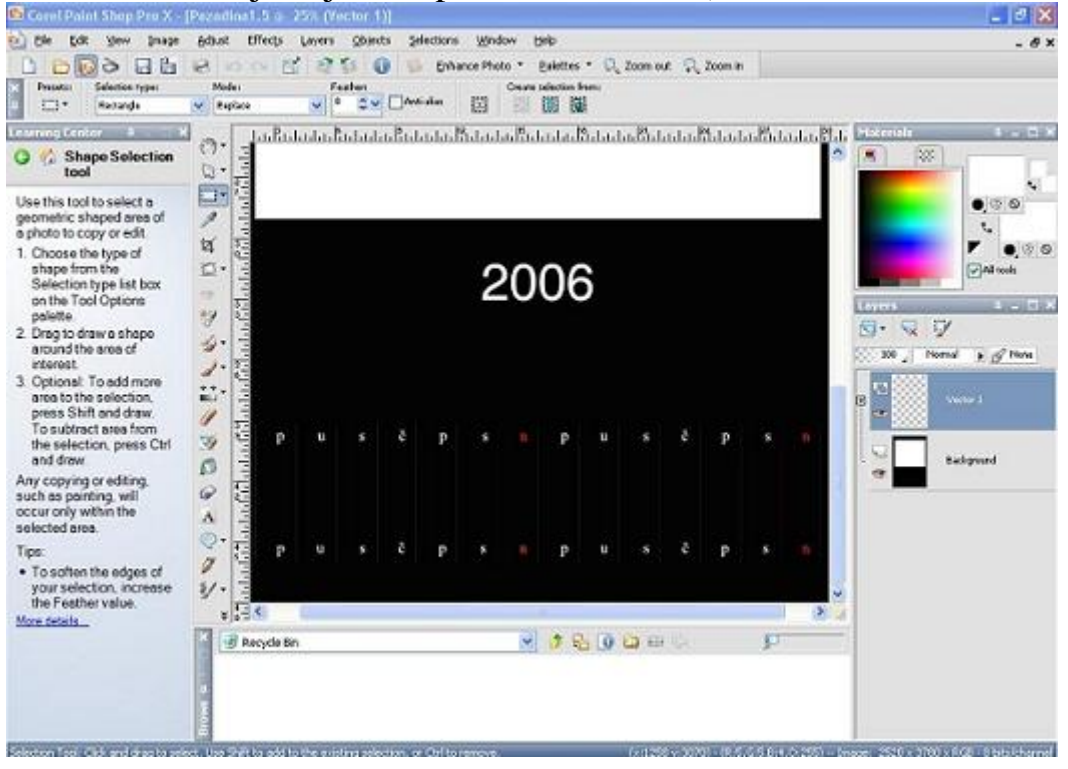

Nakon ovoga ostaje nam da uradimo za svaki mesec posebno raspored dana, to necu objasnjavati jer je prethodnim korakom objasnjeno kako, znai Text Tool-om odaberemo font i velicinu a po ruleru biramo mesto gde postavljamo broj u zavisnosti od meseca, i to je to kostur kalendara je zavrsen ostaje samo da se ubaci slika u rupu koju smo njoj namenili.

12. - Znaci imamo dve slike, ja uzimam ove dve kao primer od kojih cemo napraviti jednu i to cemo iz druge iseci među i ubaciti je u prvu

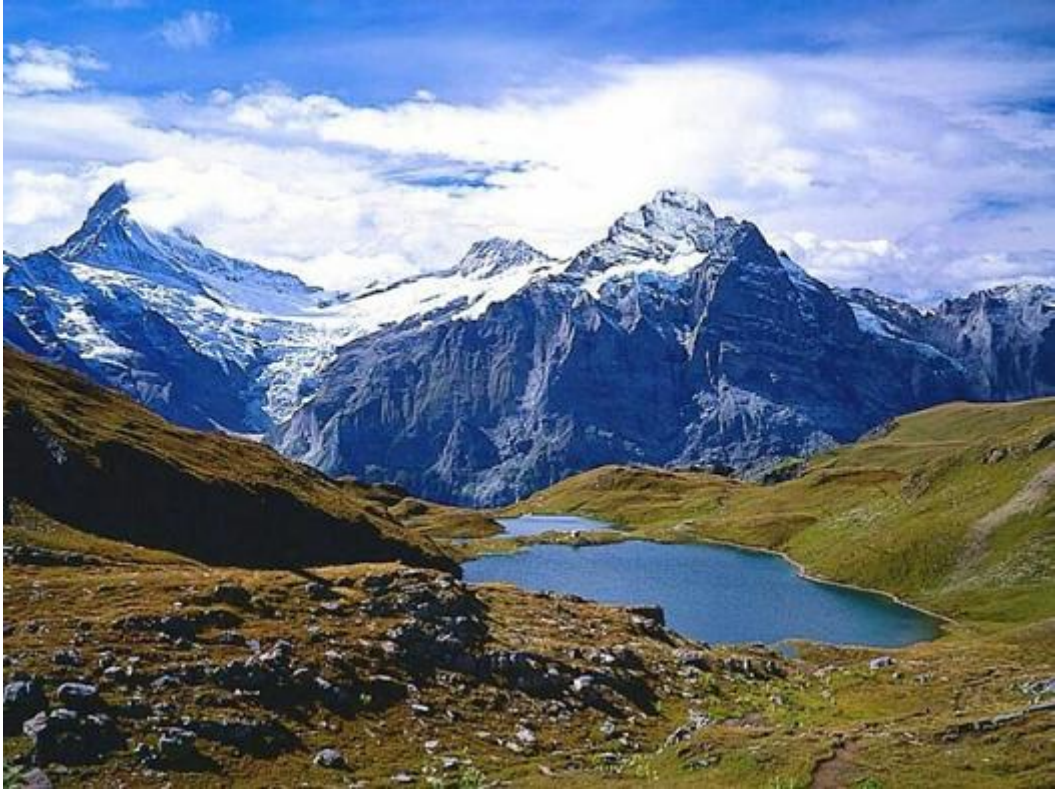

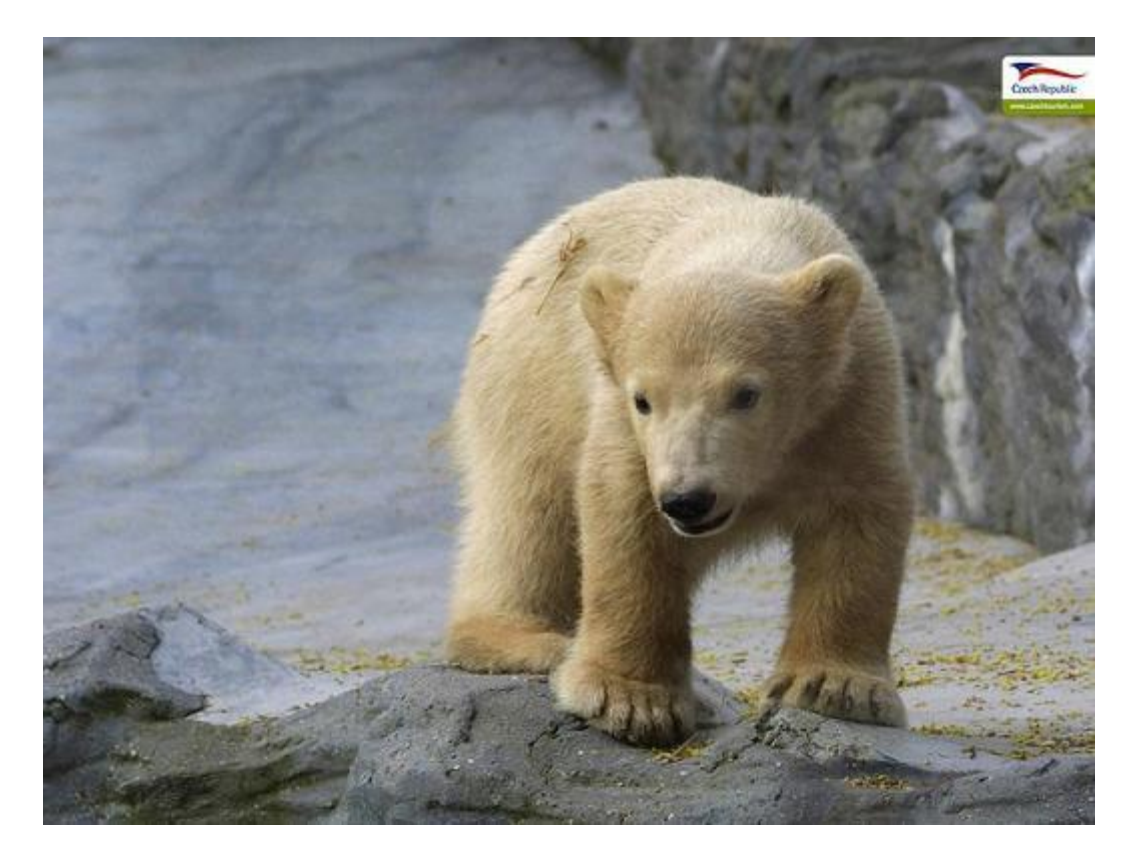

Dakle potrebno je da izmixujemo dve slike i to iz jedne da ubacimo u drugu (u nasem slucaju mi cemo izvuci medu i ubacicemo ga u prvu sliku).

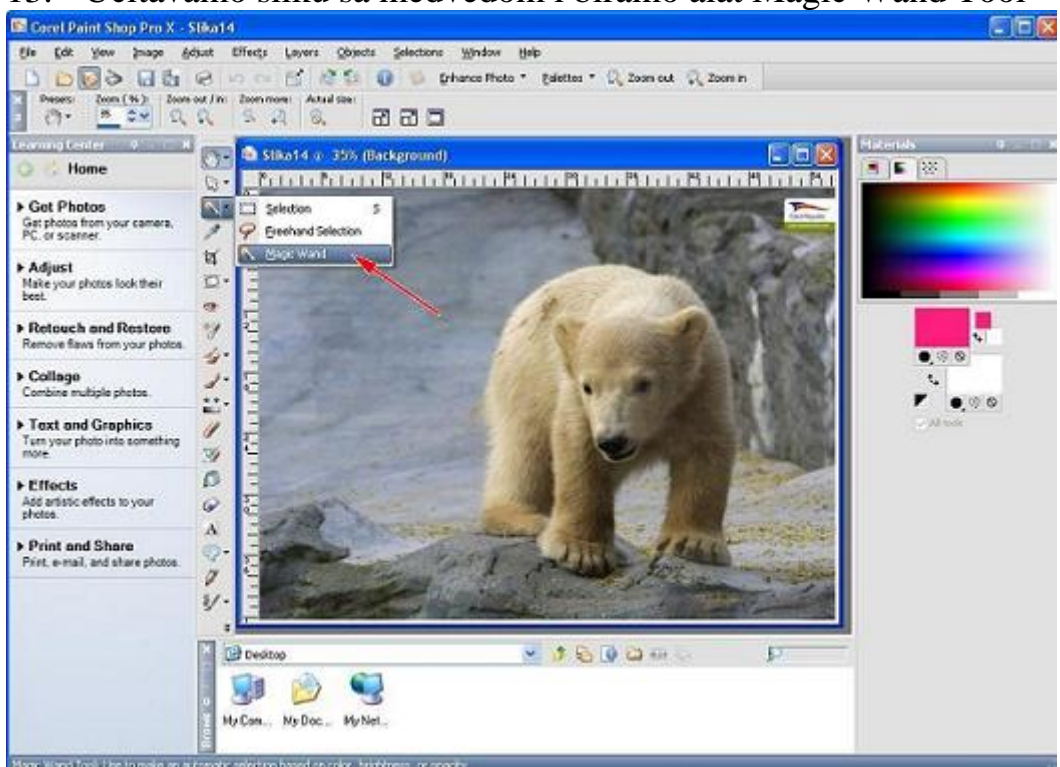

13. - Ucitavamo sliku sa medvedom i biramo alat Magic Wand Tool

14. - Zatim sa ovim alatom selektujemo samo medveda i to levim klikom na medu i dobijamo grubo selektovanog samo medu.

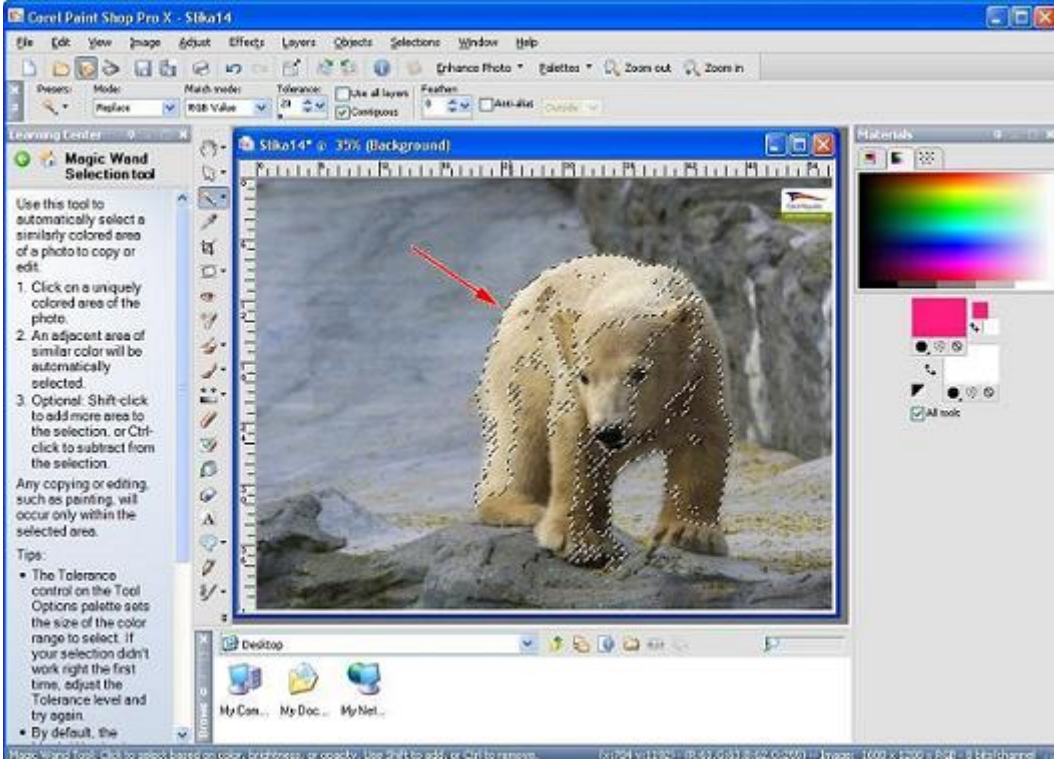

15. - Sad ponavljamo postupak sve dok nedobijemo selektovanog samo medveda i to drzimo taster Shift i levim klikom misa oznacavamo polja koja zelimo da ukljucimo u selekciju sve dok neizvucemo ono sto smo zamislili, radi bolje selekcije uvelicavamo sliku nebi li videli sve oblasti koje zelimo da izvucemo (ovo je obavezno uvek uvelicati sliku i videti i najsitnije delove koji ostaju neselektovani)

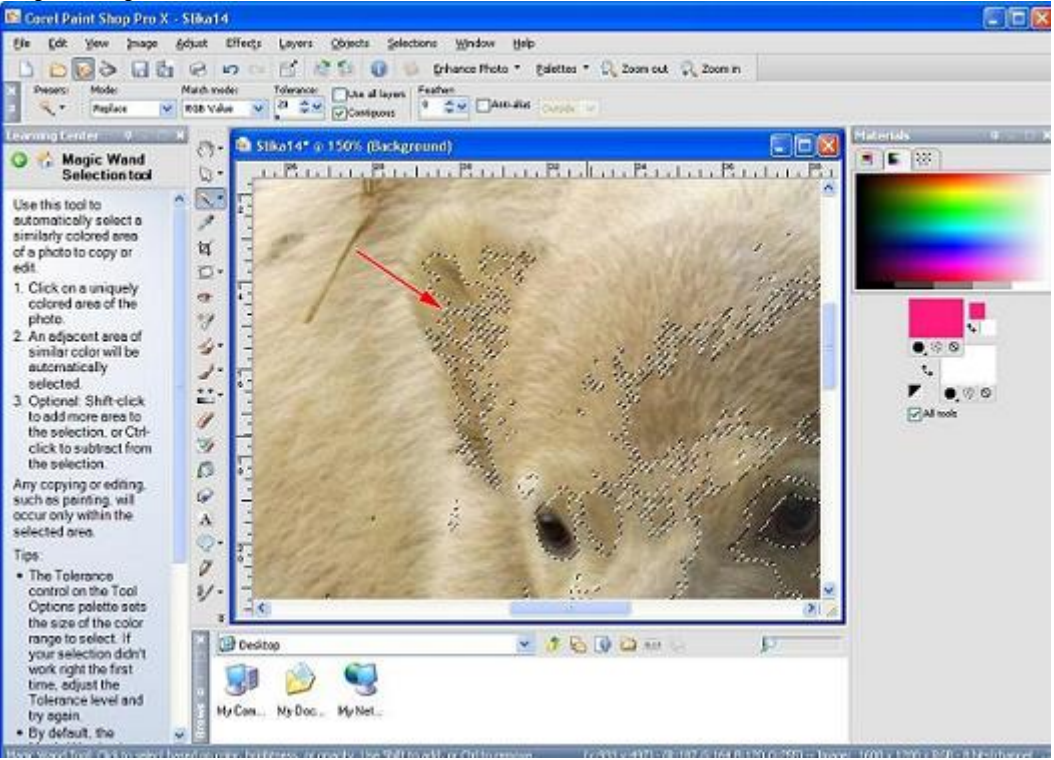

16. - Dakle moramo dobiti samo ono sto zelimo da ukljucimo u drugu sliku, medjutim zbog prelaza boja to obicno nece ici glatko tj. uvek ce nesto ostati sto sam netreba, zbog toga selektujemo grubo tj. izvlacimo i delove koji ostaju pa ih naknadno brisemo

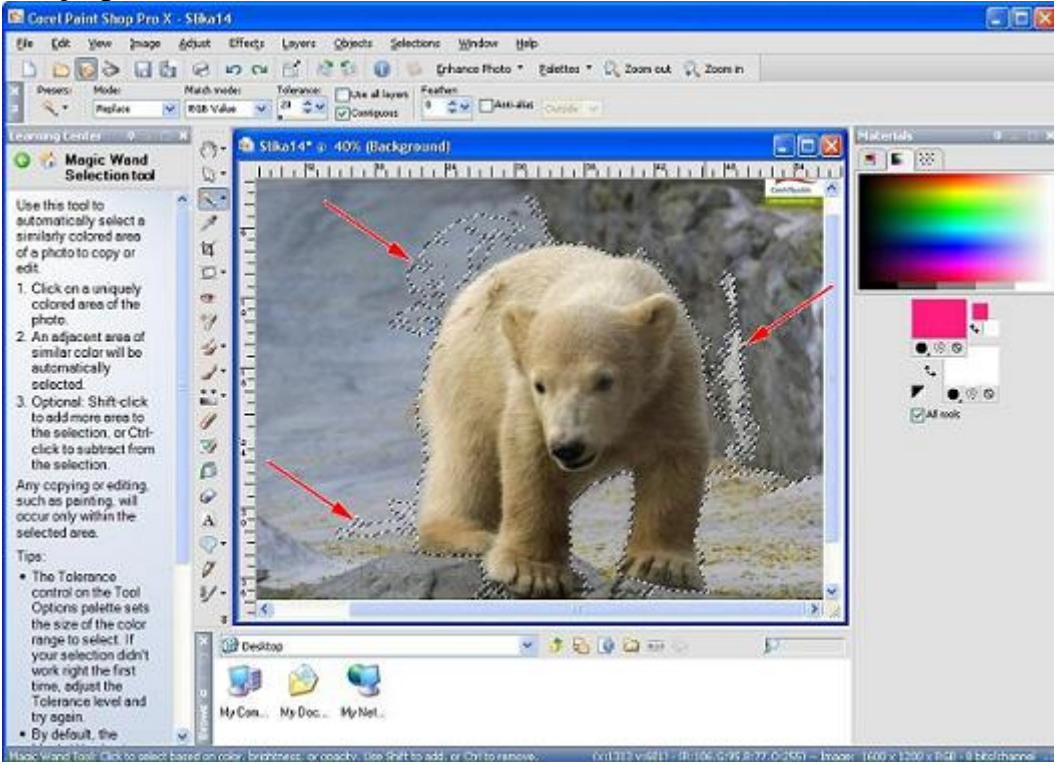

17. - Dakle kad smo izvukli medu sa par suvisnih delova idemo da obradjujemo taj deo i to idemo Edit>Copy pa opet Edit>Paste As New Image i dobijamo naseg izvucenog medu sa oblastima koje moramo da obrisemo i to biramo alat Eraser Tool

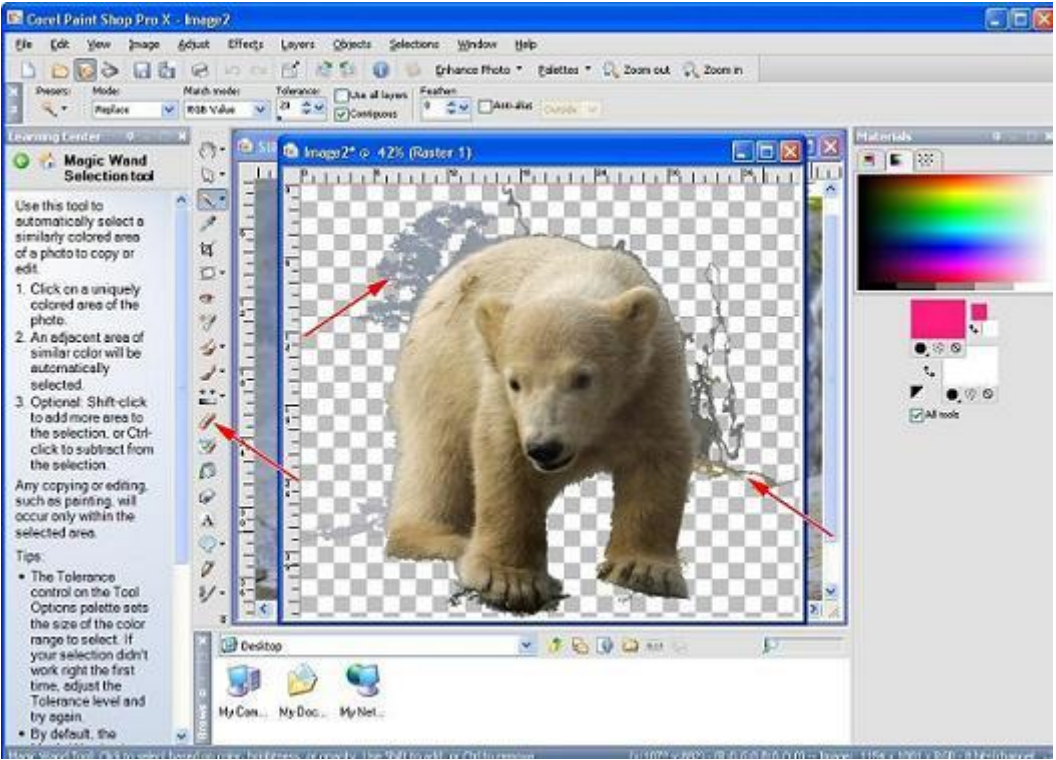

18. - I opet sa alatom Magic Wand selektujemo naseg medu za konacno lepljenje i idemo na opciju Edit pa Copy

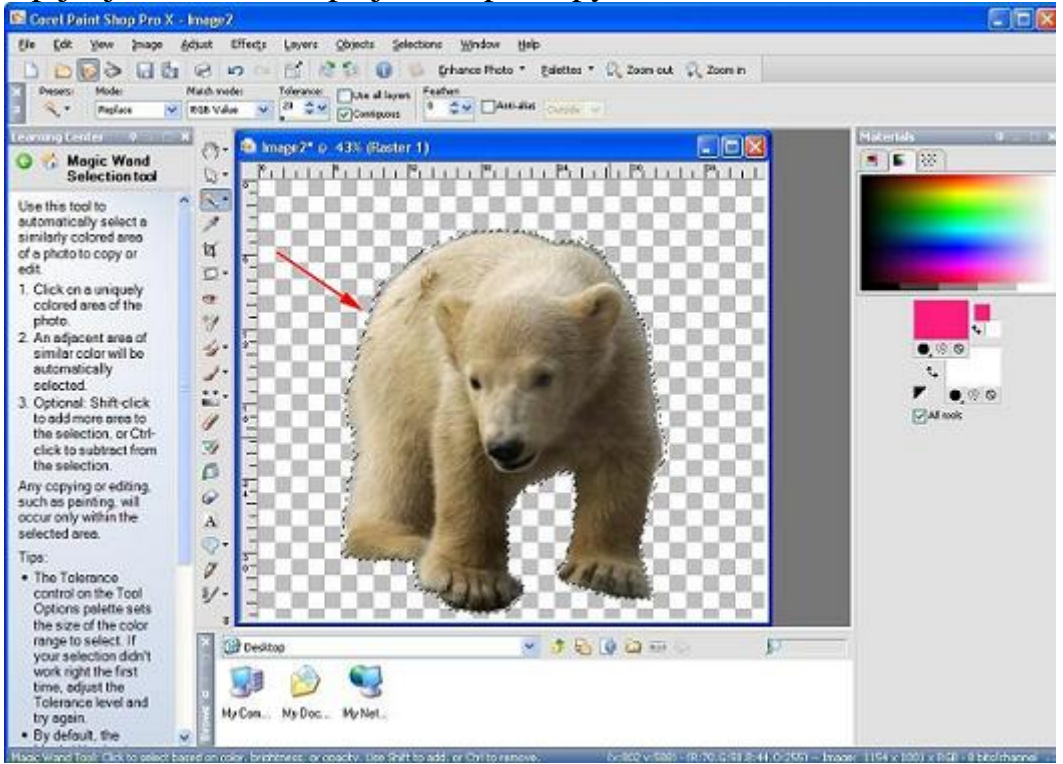

### 19. - Sad ucitavamo prvu sliku

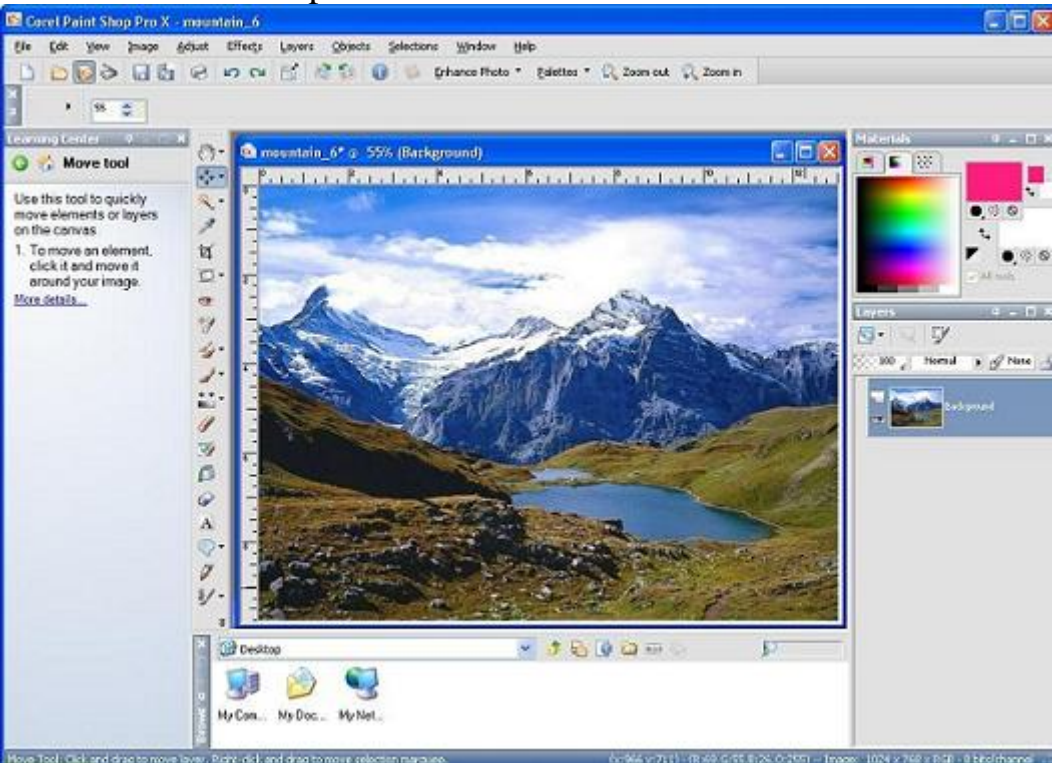

20. - I posto smo kopirali medu idemo na opciju Edit pa Paste As New Layer i dobijamo medu na slici kojeg alatom Move Tool pomeramo na koji god hocemo deo slike i idemo na File i sa Save As snimamo negde na disk

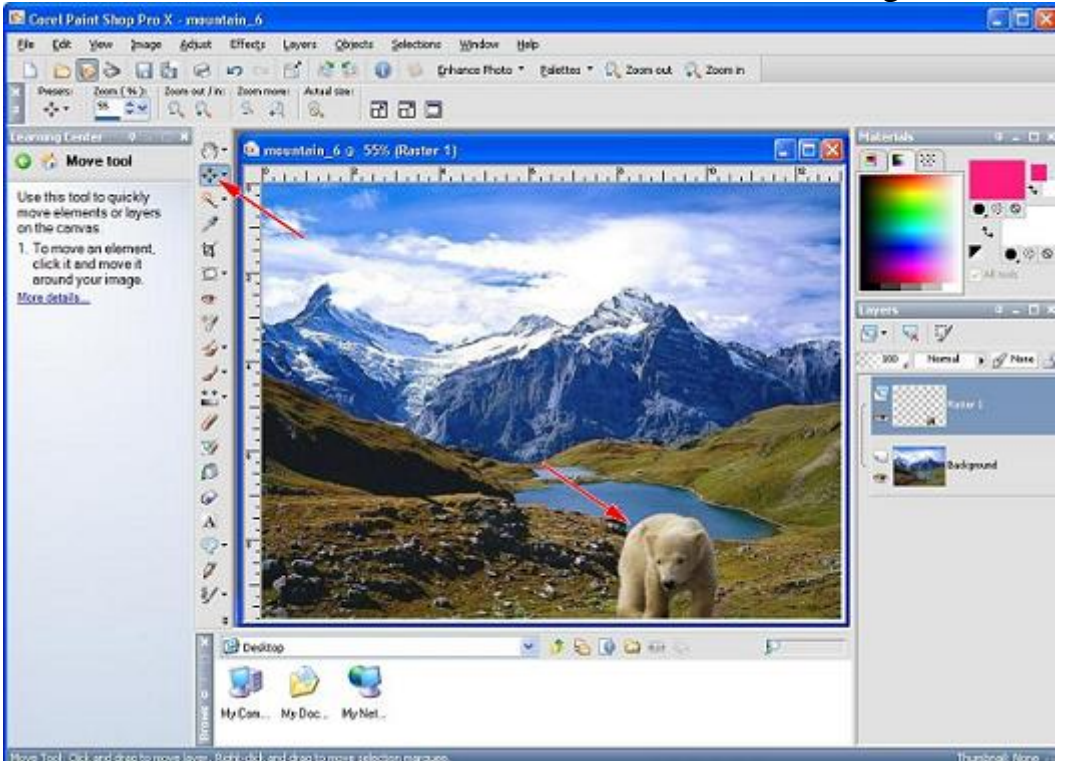

21. - Sad je ostalo jos samo da ubacimo sliku u nas kalendar i to ovu sliku kopiramo sa Edit>Copy i ucitavamo mesec koji smo namestili prethodnim koracima (kod nas je mesec januar) i na njega lepimo sliku sa opcijom Edit>Paste As New Layer

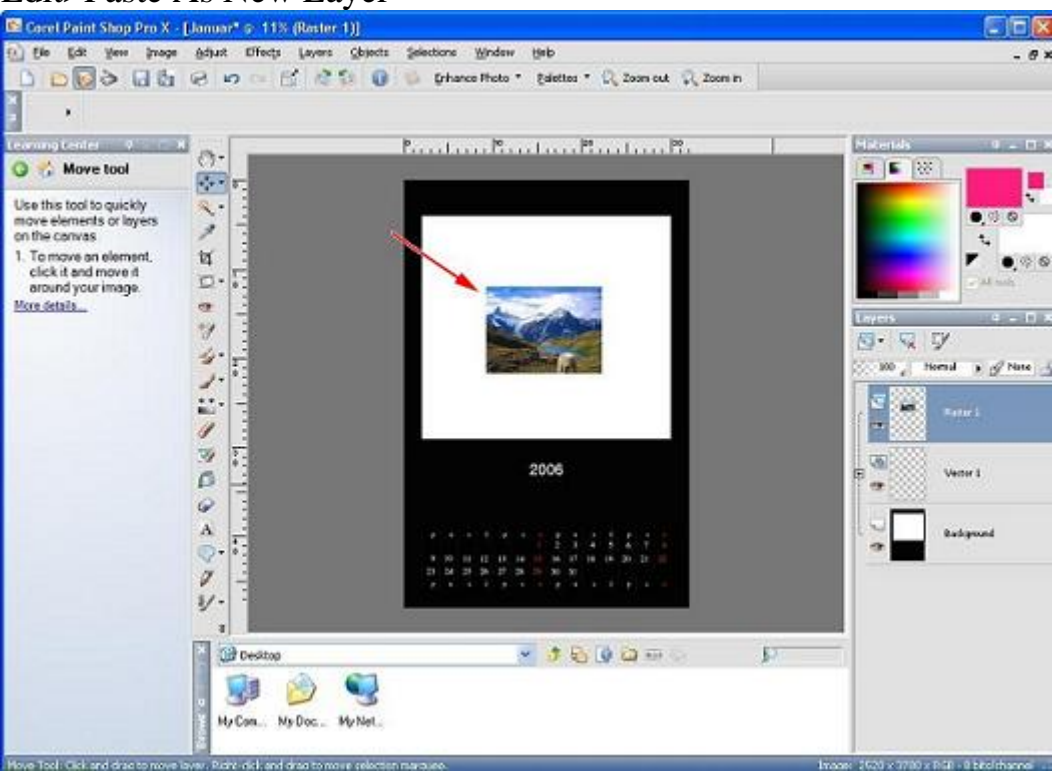

22. - Kad smo nalepili sliku ostaje jos samo da je razvucemo preko mesta koje smo joj namenili i to tako sto cemo ostaviti 2mm po stranama a prethodno cemo uvelicati sliku do one granice dok nedobijemo milimetarski ruler po kojem razvlacimo sliku, sliku razvlacimo sa Pick Tool-om

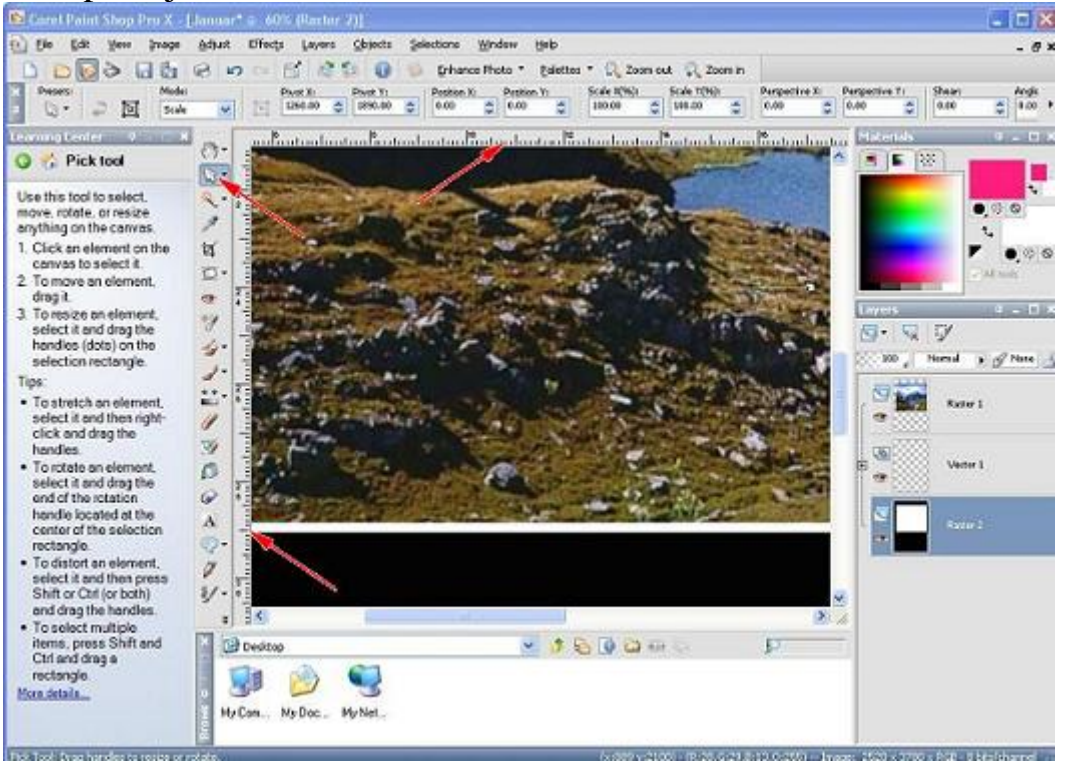

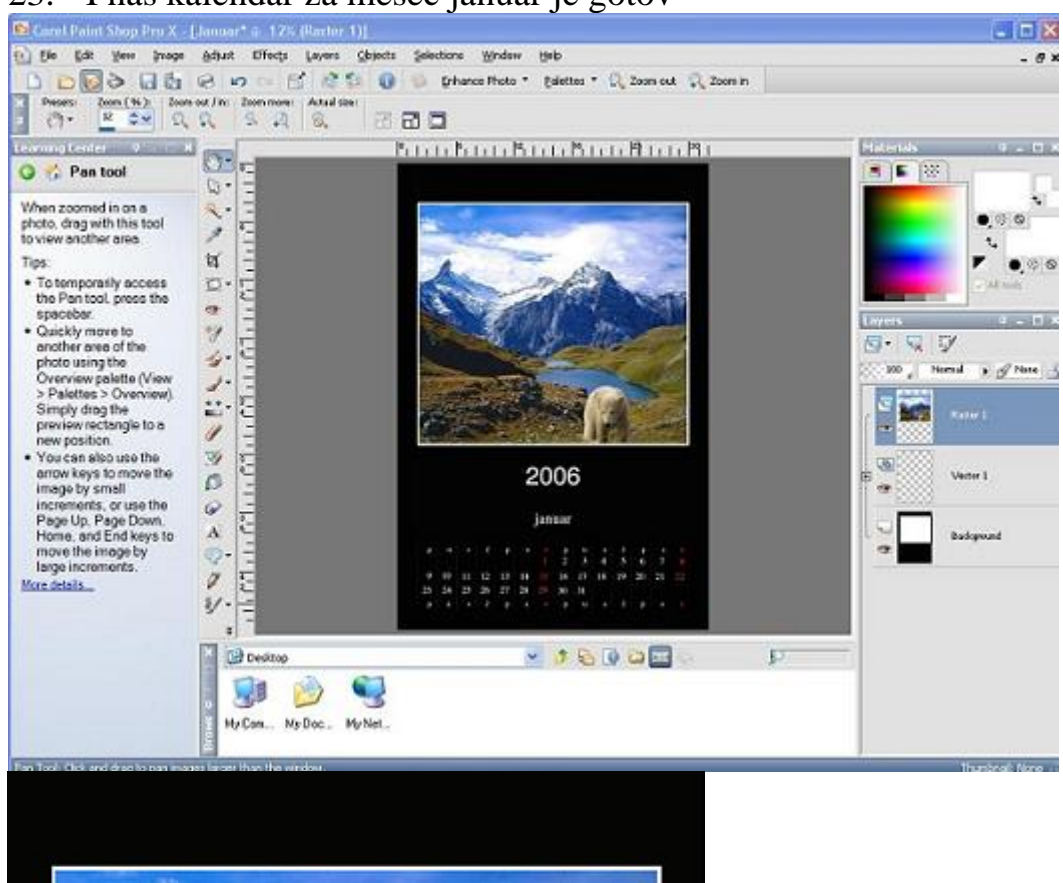

#### 23. - I nas kalendar za mesec januar je gotov

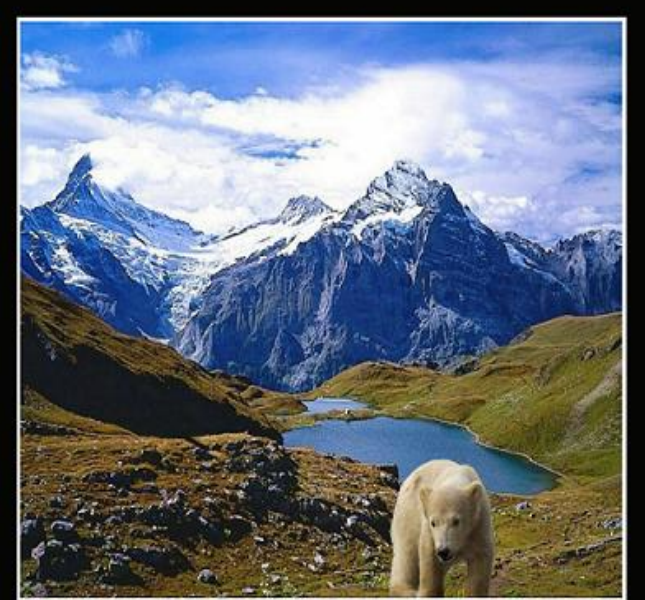

# 2006

#### januar

| p u | s  | č  | р  | \$ |    | р  | u  | 8  | č  | р  | s  |    |    |
|-----|----|----|----|----|----|----|----|----|----|----|----|----|----|
|     |    |    |    |    |    |    | 2  | 3  | 4  | 5  | 6  | 7  |    |
| 9   | 10 | 11 | 12 | 13 | 14 |    | 16 | 17 | 18 | 19 | 20 | 21 | 22 |
| 23  | 24 | 25 | 26 | 27 | 28 | 29 | 30 | 31 |    |    |    |    |    |
| р   | u  | 5  | č  | р  | 8  |    | р  | u  | 8  | č  | р  | \$ |    |